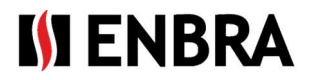

## NÁVOD K ENBRA CONNECT pro EWM<sup>2</sup>

Jen pro účet s rolí "Správce – odpočtář"

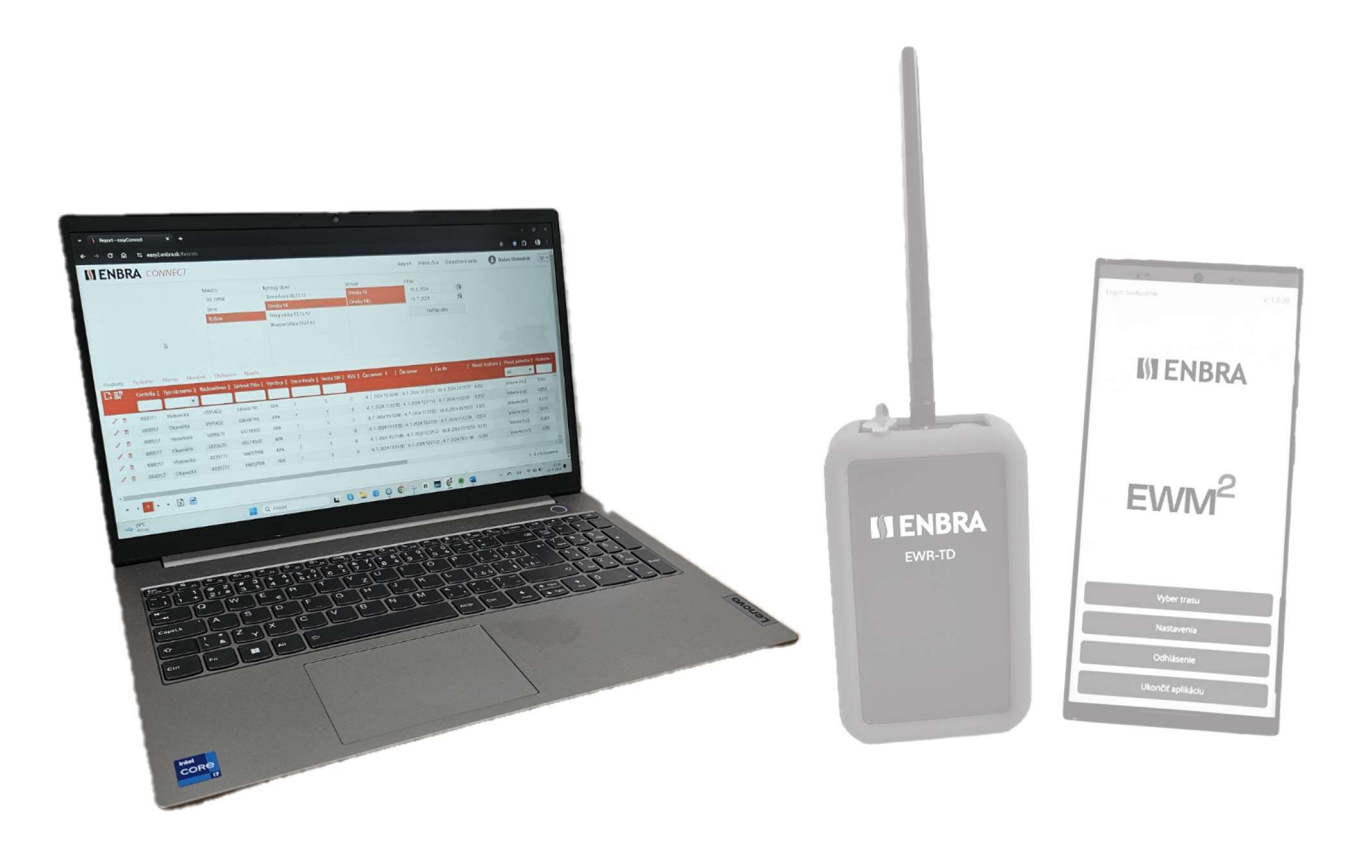

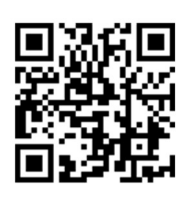

https://easy2.enbra.cz /EWM/ManActivate Aktivace a spuštění

https://easy2.enbra.cz /EWM/ManApp

> APP ENBRA EWM2

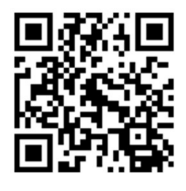

https://easy2.enbra.cz /EWM/ManEC2

ENBRA CONNECT EWM2

verze 1.2407

# **IN ENBRA**

## Obsah

| 1.   | Obecná pravidla pro práci v systému                         | 3  |
|------|-------------------------------------------------------------|----|
| 1.1. | Frekvence zpracování dat na ENBRA CONNECT odeslaných z EWM2 | 4  |
| 2.   | Report                                                      | 4  |
| 2.2. | Záložka "Hodnoty", "Poslední", "Navíc"                      | 5  |
| 2.3. | Záložka "Měsíční"                                           | 6  |
| 2.4. | Hierarchie                                                  | 6  |
| 2.5. | Ruční přidání odpočtu                                       | 9  |
| 2.6. | Úprava záznamu                                              | 9  |
| 2.7. | Smazání záznamu                                             | 9  |
| 3.   | Vytvoření trasy1                                            | .0 |
| 4.   | Vytvoření účtu odpočitatele pro účet správce odpočítávání1  | .1 |
| 5.   | Modemy a práce s nimi1                                      | .1 |
| 6.   | Licence1                                                    | .2 |
| 7.   | Technická podpora a vzdálená pomoc1                         | .2 |
| 8.   | Vzdálená pomoc přes SW AnyDesk1                             | .2 |

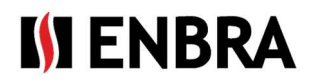

## 1. Obecná pravidla pro práci v systému

Webová aplikace je rozdělena na dvě části.

| Α | IN EN  | <b>IBRA</b> CONI    | NECT                |   |           |                     | Report  | Hierarchia | Odpočtová sada      | a 🕑 Marek Leško-Správca | Odpočtár | SK 🗸 |
|---|--------|---------------------|---------------------|---|-----------|---------------------|---------|------------|---------------------|-------------------------|----------|------|
|   | Modemy | Používatelia Licenc | e Trasy             | _ |           |                     |         |            | 0                   |                         |          |      |
|   | +      | Prihlasovacie meno  | Meno a Priezvisko 🗼 | ţ | Kontakt 🚦 | E-mail              | Telefón | Bytové do  | my                  |                         | : Modem  | ny E |
| B |        | T                   |                     | T | 7         | ۲                   | 7       | 1          |                     |                         |          |      |
|   |        |                     |                     |   |           |                     |         | 00_EWM     | Javornícka 45-53 BB | 00_EWM Kasarne (JDE)    |          | *    |
|   | / =    | lesko4              | Odpočtár 1          |   |           | odpoctar1@gmail.com |         | 00_EWM     | Švermova 1,3,5 BB   | 00_EWM Medvedzie 256_50 |          |      |

### A - Horní lišta

Vpravo je zobrazeno jméno aktuálně přihlášeného uživatele. Tento text slouží také jako tlačítko pro odhlášení. Po stisknutí tlačítka se zobrazí úvodní přihlašovací obrazovka.

K dispozici je také pole pro výběr jazyka, ve kterém má být aplikace zobrazena.

#### B - Oblast pro zobrazení jednotlivých obrazovek

|                        | Ikona 📩   |
|------------------------|-----------|
| t Uspariadať vzastupna | Umožňuje  |
| i osponadat vzostupne  | naopak. U |
| Usporiadať zostupne    |           |

*Ikona* in a pravé straně sloupců obsahuje nabídku nastavení sloupců. Umožňuje organizovat záznamy od nejmenšího po největší (nebo od A do Z) a naopak. Uspořádání lze provést také kliknutím na záhlaví sloupce (prvním kliknutím se nastaví řazení vzestupně, druhým sestupně, třetím kliknutím se

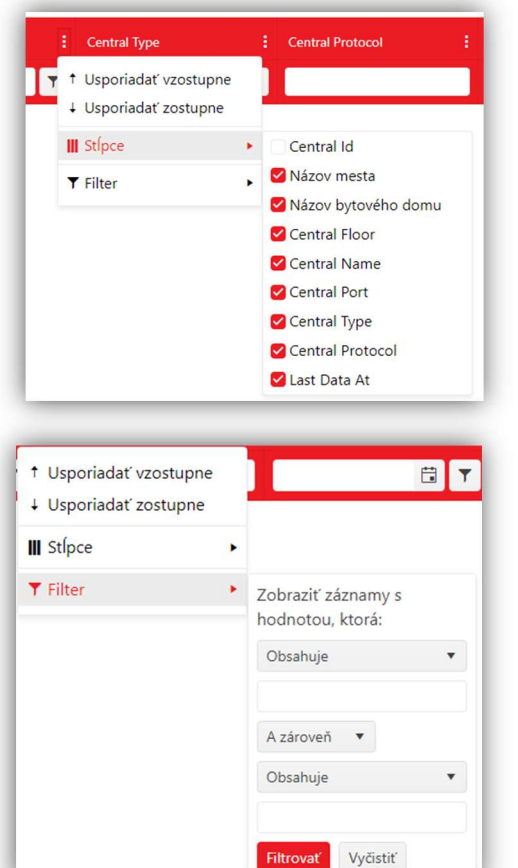

uspořádání zruší).

• *Seznam sloupců*, které lze zakliknutím v tabulce zobrazit nebo skrýt.

• *Filtrování* je možné pomocí ikony v záhlaví sloupce nebo kliknutím na nabídku ve sloupci. Po nastavení požadovaných kritérií je třeba volbu potvrdit tlačítkem "Filtrovat".

Chcete-li se vrátit k původnímu výběru bez filtrování, použijte tlačítko "Vyčistit"

• Nastavení filtru ve sloupci je – označeno

podbarvením ikony v tomto sloupci a zobrazením tlačítka "Vyčistit".

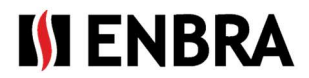

• *Přesunutí* na další stránku záznamů se nachází v dolní části tabulky záznamů.

|   |   |   | 1 |    |    |   | 1                  |   |                    |
|---|---|---|---|----|----|---|--------------------|---|--------------------|
| 1 | • | 1 | • | ►! | 21 | • | záznamov na stranu | X | 1 - 8 z 8 záznamov |

Pomocí navigačních tlačítek je možné přesouvat tabulku (ikony popsané zleva doprava) na první stránku, na předchozí stránku, na další stránku, na poslední stránku. Aktuálně zobrazená stránka má číslo zbarvené červeným čtverečkem. Pokud je zobrazena první nebo poslední stránka tabulky, nelze na ikony kliknout. Počet a aktuální pořadí záznamů je zobrazeno v pravé dolní části tabulky.

- Zobrazená data z měřidel lze exportovat ve formátu. XLSX (tabulkový editor). Zelená ikona exportuje pouze sloupce, které se zobrazí v tabulce
- Description de la construite viente de la construite de la construite de
- Přidat záznam- lkona se nachází v levém horním rohu tabulky a slouží k přidání nového záznamu. lkona je přístupná/zobrazená v případě, že tabulka podporuje přidávání nových záznamů a uživatel má k takové operaci práva.
- // Editovat Po kliknutí se otevře okno pro změnu údajů záznamu
- M Vymazat kliknutím odstraníte záznam. To je možné pouze v případě, že záznam není použit s jinými součástmi systému
- **)** Detail rozbalí detail záznamu
- 🌇 Info zobrazuje informace o záznamu
- 📄 👩 Nevybraná / Vybraná hodnota.

#### 1.1. Frekvence zpracování dat na ENBRA CONNECT odeslaných z EWM2

Data odeslaná z EWM2 a přijatá službou ENBRA CONNECT budou zpracována a zobrazena do jedné hodiny od jejich přijetí v systému ENBRA CONNECT.

V případě odečtu do trasy bude hierarchie spárována s přijatými daty nejpozději do 6 hodin po přijetí dat na ENBRA CONNECT.

## 2. Report

Základní přehledová obrazovka s daty z měřičů. Horní část obrazovky tvoří základní filtr podle hierarchie a spodní část tvoří tabulku s daty.

Pro zobrazení dat je nutné zadat základní filtr, a to volbou struktury Město-Bytový dům-Vstup a Filtr (Datumové ohraničení). Minimálním požadavkem na filtr je výběr města, bez kterého nebude výběr dat proveden. Počáteční nastavení datumového ohraničení je poslední měsíc.

Po výběru požadované struktury a stisknutí tlačítka "**Načíst data**" se zobrazí data měřiče odpovídající struktuře. Pokud je potřeba zastavit načítání dat z databáze, lze použít tlačítko "Zrušit".

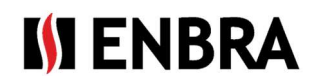

| M       | Mesto                                                |                                                                     | Bytový dom                                                     |                                                                   |                                | Vchod                                    |                                 |             | Filter                                                                   |                                                                                   |  |
|---------|------------------------------------------------------|---------------------------------------------------------------------|----------------------------------------------------------------|-------------------------------------------------------------------|--------------------------------|------------------------------------------|---------------------------------|-------------|--------------------------------------------------------------------------|-----------------------------------------------------------------------------------|--|
| 0       | 0_EWM                                                | Bra                                                                 | Branisková 08,10,12                                            |                                                                   |                                | :a 14                                    |                                 | 19. 6. 2024 |                                                                          |                                                                                   |  |
| В       | Brno                                                 |                                                                     | Omska 14                                                       |                                                                   |                                | a 14b                                    |                                 | 19. 7. 202  | 4                                                                        | <b></b>                                                                           |  |
| К       | ošice                                                | Tito                                                                | ogradská 13,15,1<br>oppertálska 59,61                          | ,63                                                               |                                |                                          |                                 | N           | lačítať dáta                                                             |                                                                                   |  |
|         |                                                      |                                                                     |                                                                |                                                                   |                                |                                          |                                 |             |                                                                          |                                                                                   |  |
| Hodnoty | Posledné<br>Centrála :                               | Alarmy Mes<br>Typ záznamu                                           | ačné Chýbaju<br>Rádioadresa :                                  | ice Navyše<br>Sériové číslo                                       | Výrobca :                      | Typ snímača 🚦                            | Verzia SW                       | RSSI :      | Čas senzor ↓                                                             | :Čas ser                                                                          |  |
| lodnoty | Posledné<br>Centrála :<br>888017                     | Alarmy Mes<br>Typ záznamu :                                         | ačné Chýbaju<br>Rádioadresa :<br>3595452                       | ice Navyše<br>Sériové číslo :<br>68668790                         | Výrobca :<br>APA               | Typ snímača <b>:</b>                     | Verzia SW 🚦                     | RSSI :      | Čas senzor ↓<br>4. 7. 2024 11:32:                                        | čas ser                                                                           |  |
| Hodnoty | Posledné<br>Centrála :<br>888017<br>888017           | Alarmy Mess<br>Typ záznamu :<br>Historická<br>Okamžitá              | ačné Chýbaju<br>Rádioadresa :<br>3595452<br>3595452            | ice Navyše<br>Sériové číslo :<br>68668790<br>68668790             | Výrobca :<br>APA<br>APA        | Typ snímača <b>:</b>                     | Verzia SW :<br>5<br>5           | RSSI :      | Čas senzor ↓<br>4. 7. 2024 11:32<br>4. 7. 2024 11:32                     | <b>č</b> as ser<br>00 4. 7. 20<br>00 4. 7. 20                                     |  |
| Hodnoty | Posledné<br>Centrála :<br>888017<br>888017<br>888017 | Alarmy Mes<br>Typ záznamu :<br>Historická<br>Okamžitá<br>Historická | ačné Chýbaji<br>Rádioadresa :<br>3595452<br>3595452<br>3826679 | ice Navyše<br>Sériové číslo :<br>68668790<br>68668790<br>69218160 | Výrobca :<br>APA<br>APA<br>APA | Typ snímača <b>:</b><br>7<br>7<br>7<br>7 | Verzia SW :<br>5<br>5<br>5<br>5 | RSSI :      | Čas senzor ↓<br>4. 7. 2024 11:32<br>4. 7. 2024 11:32<br>4. 7. 2024 11:32 | <ul> <li>Čas ser</li> <li>4. 7. 20</li> <li>4. 7. 20</li> <li>4. 7. 20</li> </ul> |  |

Následně lze data filtrovat ve sloupcích, které mají v záhlaví **zobrazeno pole filtru**. Nastavenou hodnotu je nutné potvrdit stiskem klávesy "Enter" na klávesnici. Data lze třídit podle všech sloupců. Data jsou rozdělena podle typu do samostatných tabulek, které jsou přístupné jako **karty** v horní části tabulky.

Aktuálně zobrazená tabulka je černý textem.

| Hodnoty | Posledné   | Alarmy Mes    | ačné Chýbaju  | úce Navyše      |           |             |
|---------|------------|---------------|---------------|-----------------|-----------|-------------|
| [] ₽    | Centrála 🚦 | Typ záznamu 🚦 | Rádioadresa 🚦 | Sériové číslo : | Výrobca 🚦 | Typ snímača |
|         |            | •             |               |                 |           |             |
| / 🗊     | 888017     | Historická    | 3595452       | 68668790        | APA       | 7           |
| A m     | 000017     | Olymmith      | 2505452       | 60660700        |           | 7           |

Tabulková klasifikace dat:

- Hodnoty data úspěšně přiřazená k měřičům v hierarchii
- Poslední poslední odečtená data přiřazená měřičům
- Alarmy poruchové stavy hlášené měřidly
- Měsíční historická data
- Chybějící chybějící data vzhledem k hierarchii měřičů pro vybrané období
- Navíc data přijata, ale nenachází se v hierarchii

#### 2.2. Záložka "Hodnoty", "Poslední", "Navíc"

Kromě hodnot ve sloupci "Původní hodnota" + "Původní jednotka", které ukazují hodnotu ve stavu, ve kterém byla přijata do ENBRA CONNECT, jsou v tabulkách také sloupce "Hodnota" + "Normovaná jednotka". V těchto sloupcích jsou zobrazeny přepočtené původní hodnoty na jednotnou standardní jednotku podle převodní tabulky.

Tento převod slouží k usnadnění porovnání hodnot mezi sebou.

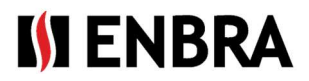

#### 2.3. Záložka "Měsíční"

Na liště je možné zobrazit historické hodnoty měřičů z vybraných objektů. Zobrazují se hodnoty měřičů ke konci měsíců v rozsahu dat určeném filtrem. Aby mohla být data přiřazena k příslušným bytovým jednotkám,

| + Pridať mesto + Pridať bytový dom + Pridať vchod |                                   |
|---------------------------------------------------|-----------------------------------|
|                                                   | Import snímačov<br>Stiahnuť súbor |
| ☑ Iba moje bytové domy ③                          | Načítanie zo súboru               |
| Jozek     Jozkoland                               | Vyberte súbory                    |
| <ul> <li>Kraków</li> <li>Kraków</li> </ul>        |                                   |

musí být u objektů specifikována hierarchie měřičů.

#### 2.4. Hierarchie

Obrazovka s hierarchií Město – Bytový dům – Sídlo – Vchod – Byt – Měřič.

Jednotlivé části hierarchie lze přidat kliknutím na tlačítka nad seznamem dané hierarchie. Stažení hierarchie pro její úpravu lze provést kliknutím pravým tlačítkem myši na požadované město/bytový dům/vchod a výběrem "Stáhnout export hierarchii", "Editovat",

Přepínací tlačítko "Pouze moje bytové domy" zobrazí seznam všech registrovaných míst, nebo pouze měst, ve kterých má uživatel zaregistrovány bytové domy.

*Přidat město* – města může přidávat pouze správce systému. V případě, že požadované město není na seznamu, je nutné kontaktovat technickou podporu.

| Správca                        |   |
|--------------------------------|---|
| Nezaradené                     |   |
| Názov bytového domu            |   |
| Odoslať Zrušiť                 |   |
|                                |   |
| Pridať záznam                  | × |
| Pridať záznam<br>Adresa vchodu | × |

*Přidat bytový dům* – bytový dům je automaticky přiřazen k aktuálně vybranému městu. V dialogovém okně je nutné zadat název bytového domu

Upravit bytový dům – v dialogovém okně je možné změnit název bytového domu

*Přidat vchod* - Tlačítko pro přidání nového vchodu. Vchod je automaticky přiřazen k aktuálně vybranému bytovému domu

*Upravit vstup* – Tlačítko pro editaci vstupu. V dialogovém okně je možné změnit název vchodu

Kliknutím na konkrétní město se vpravo zobrazí oblast pro stažení a načtení hierarchie ze souboru.

Po stisknutí tlačítka "Stáhnout soubor" se zobrazí okno Průzkumníka systému, kde je třeba vybrat cestu, kam má být soubor uložen. Exportovány budou pouze měřiče bytového domu, které byly uživateli přiřazeny.

| Import snimacov     |  |
|---------------------|--|
| Stiahnuť súbor      |  |
|                     |  |
| Nacitanie zo suboru |  |
| Vyberte súbory      |  |
|                     |  |
| Ulož zmeny          |  |

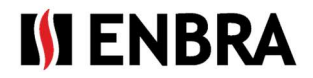

Soubor importu obsahuje následující sloupce:

Manager – výběrové pole správcovské společnosti House – textové pole názvu bytového domu (pokud byl dům vytvořen předem přes levou část hierarchie, je nutné následovat přesně stejný název) Entrance - textové pole názvu vchodu Floor - textové pole čísla patra Apartment - textové pole čísla bytu Owner-textové pole se jménem vlastníka DeviceID/EUI/Radioaddress - číselné pole rádiové adresy, nebo EUI od CRA DeviceType - pole pro výběr typu zařízení *Medium* – pole pro výběr typu média, které má být měřeno \*External Apartment ID – ID apartmánu pro třetí strany \*External Device ID – ID zařízení pro třetí strany \*External Device ID2 - sériové číslo \*Personal AES Key - textové pole šifrovacího klíče zařízení \*Comment - textové pole popisu \*Send mode – pole pro výběr typu odesílání (C, T1..) \*Active until – datum, do kterého je měřič platný ve tvaru RRRR-MM-DD, nebo DD-MM-RRRR, pomlčku lze nahradit tečkou. V případě nesprávného formuláře se datum ignoruje

(\* - není nutné vyplnit)

Hierarchii lze vložit pouze u bytových domů, které ještě nemají definované vchody. Pokud je na bytovém domě vchod, je nutné jej před importem vymazat.

Je možné importovat několik bytových domů najednou.

Bytový dům může, ale nemusí být vytvořen před samotným importem.

Duplicity jsou kontrolovány:

- mezi záznamy samotného spisu
- při ručním přidávání čísla měřiče (pomocí "+" na konkrétním bytě)

**Při výběru** (označení) **bytového domu** se zobrazí název centrály, přes kterou se data párují se snímačem. Centrály pro odpočtové sady má ve svém názvu předponu " EWM".

| <b>B</b> \$                 | Názov                  | Primárna : | Aktívny : | Očakávaný príjem         |
|-----------------------------|------------------------|------------|-----------|--------------------------|
| *                           | 10228_ Brno Souhrady 6 | 0          | 0         | jan-dec: Pondelok-Nedeľa |
|                             | 10229_Brno Souhrady 6  | 0          | 0         | jan-dec: Pondelok-Nedeľa |
|                             | 10230_ Brno Souhrady 6 | 0          | 0         | jan-dec: Pondelok-Nedeľa |
|                             | 10231_ Brno Souhrady 6 | 0          | 0         | jan-dec: Pondelok-Nedeľa |
|                             | BA Geologická 30-36_1  | 0          | 0         | jan-dec: Pondelok-Nedeľa |
|                             | BA Geologická 30-36_2  | 0          | 0         | jan-dec: Pondelok-Nedeľa |
|                             | BA Geologická 30-36_3  | 0          | 0         | jan-dec: Pondelok-Nedeľa |
| <b>4</b>                    | BA Geologická 30-36_4  | 0          | 0         | jan-dec: Pondelok-Nedeľa |
| + <table-cell></table-cell> | Názov                  | Primárna   | Aktívny 🚦 | Očakávaný príjem         |
| <b>≜</b> ≣                  | BA Geologická 38-40_1  | 0          | 0         | jan-dec: Pondelok-Nedeľa |
| <b>4</b> 🗄                  | BA Geologická 38-40_2  | 0          | 0         | jan-dec: Pondelok-Nedeľa |
|                             |                        |            |           |                          |
|                             | Názov zariadenia       | Aktív      | ny i Oča  | kávaný príjem            |
| + 🗷                         |                        |            |           |                          |

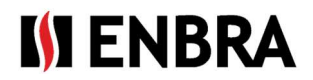

| Dunajevské' | A Download export hierarchy |
|-------------|-----------------------------|
| Dunajevs    |                             |
| Dunaiova    | / Edit                      |
| Dunajevs    | 💼 Delete                    |
| Dunajevs    | KEIIU 20                    |
| Easy 2 Petr |                             |

**Mazání** lze provádět individuálně po senzorech/ bytech/ vstupech/ bytových domech. V případě, že dojde ke smazání <u>bytového domu</u>, na který jsou již navázány odečty z EWM<sup>2</sup>, budou tato data vymazána a po opětovném vytvoření nového bytového domu s hierarchií se stejnými snímači již nebudou s touto hierarchií spárovány.

Při výběru (označení) vchodu se zobrazí tabulka se seznamem bytů.

| +   | Číslo | Poschodie | Vlastník     | Ext. id bytu |  |
|-----|-------|-----------|--------------|--------------|--|
| / 1 | 10    | 1         | Janko Hrasko |              |  |

Tlačítko "+" slouží k vyvolání dialogového okna pro přidání nového bytu. Kde je potřeba zadat:

- *Vlastník* textové pole
- *Poschodí* textové pole
- *Číslo bytu* textové pole
- Ext. ID bytu textové pole

| dať záznam   | د      |
|--------------|--------|
| Vlastník*    |        |
| Poschodie*   |        |
| Číslo bytu*  | \$     |
| Ext. id bytu |        |
| Storno       | Uložiť |

Editační okno obsahuje stejná pole jako okno pro přidání bytu.

Byt lze vymazat pouze v případě, že k němu nejsou přiřazeny žádné měřiče.

Po kliknutí na ikonu trojúhelníku na začátku řádku záznamu se zobrazí detail bytu s tabulkou měřičů, které k bytu patří. Nový měřič lze přidat kliknutím na tlačítko "+" v horní části tabulky.

V dialogovém okně pro přidání nového měřiče je možné zadat (povinná pole jsou označena \*):

- Typ zařízení \*- pole pro výběr základní klasifikace měřidla
- MBus snímač- pole pro výběr typu zařízení podle výrobce, W Bus a verze softwaru
- Hexadecimální formulář rádiové adresy Přepínací tlačítko označující, zda je rádiová adresa zařízení zadána v hexadecimálním tvaru (ON). Oprávnění ke vstupu závisí na nastavení vybraného typu zařízení v záložce "Zařízení"
- *Rádiová adresa \** číslo rádiové adresy
- Typ média Pole pro výběr seznamu médií
- *Aktivní do* umožňuje uvést datum, do kdy byl měřič v objektu
- *Šifrovací klíč* pole pro zadání individuálního AES klíče pro měřič, pokud je vyžadován
- Poznámka textová poznámka měřiče
- Ext. ID senzoru ID měřiče pro třetí strany
- *Externí sériové číslo* sériové číslo měřiče pro třetí strany
- *Mód vysílání* způsob, jakým je zařízení wM-Bus přenášeno.

Dialogové okno úprav obsahuje stejná pole jako okno pro přidání zařízení.

Zařízení můžete smazat stisknutím tlačítka s ikonou odpadkového koše v řádku zařízení.

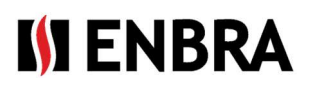

E:

1

#### 2.5. Ruční přidání odpočtu

V záložce "Hodnoty" je možné přidat nový záznam, který se automaticky označí jako ručně přidaný. V tabulce je zbarven oranžově a v prvním sloupci obsahuje také ikonu, která slouží jako rychlý náhled, kdy a kým byl záznam přidán. V dialogovém okně je možné zadat (povinná pole jsou označena \*):

- Název bytového domu výběrové pole se seznamem bytových domů.
- Adresa vchodu výběrové pole se seznamem vchodů vybraného bytového domu
- *Byt* pole pro výběr se seznamem bytů vybraného vchodu
- Název zařízení výběrové pole se seznamem měřičů patřících k vybranému apartmánu
- Typ záznamu pole okamžitého/historického výběru
- Čas do pole kalendáře pro výběr data a času, ke kterému se zadaná hodnota vztahuje
- Hodnota stav měřiče
- Jednotka typ měřené veličiny (měrná jednotka)

Data lze vložit i hromadně pomocí ikony <sup>129</sup>, která otevře dialogové okno pro stažení šablony a výběr souboru, ze kterého se mají data načíst.

Po stisknutí tlačítka "Stáhnout soubor" se zobrazí okno Průzkumníka systému, kde je třeba vybrat cestu, kam má být soubor uložen.

Po stisknutí tlačítka "Vybrat soubory" se zobrazí okno systémového průzkumníka, kde je potřeba vybrat cestu, kde se soubor nachází pro načtení. Po výběru souboru se jeho název zobrazí v dialogu načítání.

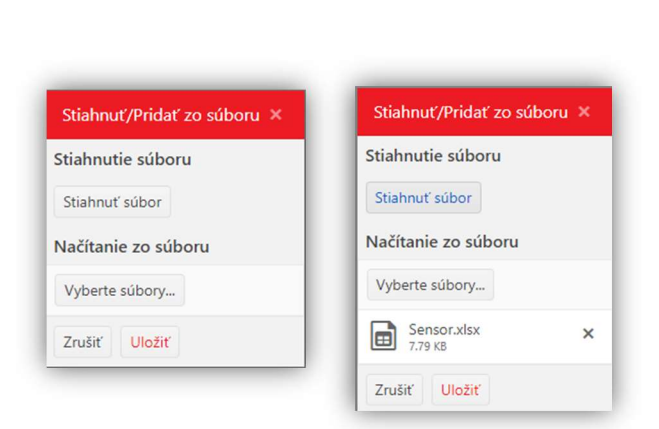

#### 2.6. Úprava záznamu

Záznam je možné upravit stiskem ikony tužky v prvním sloupci požadovaného záznamu. Dialogové okno, které se zobrazí, obsahuje (povinná pole jsou označena \*):

| 1. 6. 2024 9:03 | Ċ.                    |
|-----------------|-----------------------|
| 05              | \$                    |
|                 | 1. 6. 2024 9:03<br>05 |

 Čas senzor – kalendářní pole pro výběr data a času, ke kterému se zadaná hodnota vztahuje

Názov bytového domu

Adresa vchodu

Názov zariadenia\* Typ záznamu\*

Byt

Čas do\*

Hodnota\*

Jednotka\*

Zrušiť Uložiť

Okamžitá

Hodnota - číselné desetinné pole

Po potvrzení editace je záznam automaticky označen jako ručně upravený. V tabulce je zbarven oranžově a v prvním sloupci obsahuje také informační ikonu, která udává, kdy a kým byl záznam editován.

#### 2.7. Smazání záznamu

Záznam může být smazán ze zobrazení v přehledu dat. V databázi je záznam označen jako smazaný. V tabulce bude záznam označen červenou barvou a v prvním sloupci bude obsahovat informační ikonu, kdy a kým byl záznam smazán.

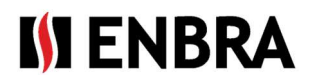

## 3. Vytvoření trasy

V nabídce "Odpočtová sada" se zobrazí záložka "Trasy".

Trasy slouží k odečtu konkrétních měřidel evidovaných na bytovém domě.

Záznamy lze třídit a filtrovat podle všech sloupců.

| +   | Názov  | 1 | Používateľ | ÷ | Stav   |   | : | Vytvorené na webe EC2 | Bytové domy              | Skupiny typov snímačov |   |
|-----|--------|---|------------|---|--------|---|---|-----------------------|--------------------------|------------------------|---|
|     |        | ۲ |            | ۲ |        | • | ۲ | All 🔻                 |                          |                        |   |
| / 0 | jedina |   | 111        |   | Hotová |   |   | 0                     | ul. Jabłonna 19_ENBRA PL | QUNDIS (LSE QDS 8)     | * |

#### Chcete-li přidat novou trasu a upravit stávající, postupujte takto:

Pro přidání nového záznamu použijte ikonu "+" v levém horním rohu tabulky. Ikona v řádku záznamu slouží k editaci.

V dialogovém okně je možné zadat (povinná pole jsou označena \*):

- Název textové pole s unikátním názvem trasy ٠
- Uživatel pole se jménem vybraného odpočtáře •
- Bytové domy – seznam bytových domů patřících na trasu
- Skupiny typů snímačů typy měřičů, které budou odečítány na trase. Typy mimo tento seznam budou v rámci odpočítávání ignorovány
- Stav výběrové pole se stavem trasy.
  - Nová lze ji upravovat a ještě se nepřenáší do aplikace EWM<sup>2</sup>. Stav lze změnit pouze na "Hotová" nebo "Vymazaná"
  - Hotová nelze ji upravovat a při synchronizaci je odeslán do aplikace EWM<sup>2</sup>. Stav lze změnit pouze na "Vymazaná"
  - Vymazaná nelze jej upravovat a při synchronizaci je smazán z aplikace EWM<sup>2</sup>. Stav již nelze změnit

Při vytváření trasy se kontroluje, zda jsou ve skupině bytových domů stejné rádiové adresy zařízení. V takovém případě se trasa nevytvoří a je nutné upravit výběr bytových domů tak, aby byla zachována jednoznačnost rádiových adres.

Synchronizace tras je popsána v manuálu k mobilní aplikaci EWM<sup>2</sup>.

Pro vytvoření kopie trasy slouží ikona v 🗋 řádku záznamu, který se má kopírovat. Po stisknutí se zobrazí dialogové okno s předvyplněnými poli podle původní trasy. Název bude vytvořen z původního názvu s dodatkem "Nová". Po změně údajů je nutné ji potvrdit tlačítkem "Uložit". Vytvořená trasa bude mít stav "Nová".

| ridať záznam            |        |
|-------------------------|--------|
| Názov*                  |        |
| Používateľ*             |        |
| Bytové domy*            |        |
| Skupiny typov snímačov* |        |
| Stav*                   |        |
| Storno                  | Uložiť |

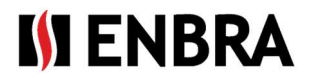

## 4. Vytvoření účtu odpočtáře pro účet správce odpočítávání

Účet s rolí Administrator – Odpočtář má přístup ke všem funkcím ENBRA CONNECT pro EWM<sup>2</sup>. Administrátorodpočtář, pokud k tomu má oprávnění k licenci, má možnost vytvářet pro svůj účet podúčty s rolí "Odpočtář". Tento podúčet není oprávněn pracovat s aplikací ENBRA CONNECT a v aplikaci EWM<sup>2</sup> nemá možnost odesílat odečty na zvolený e-mail v nastavení aplikace APP EWM<sup>2</sup>.

Vytvoření účtu pro jednotlivé počítadla odpočítávání je možné v menu "Odpočtová sada", záložka "Uživatelé".

| Modemy | Používatelia Licencie | Skupiny snímačov Ti | rasy |         |   |        |         |   |             |          |
|--------|-----------------------|---------------------|------|---------|---|--------|---------|---|-------------|----------|
| +      | Prihlasovacie meno    | Meno a Priezvisko   |      | Kontakt |   | E-mail | Telefón |   | Bytové domy | Modemy   |
|        | T                     |                     | Ţ    |         | ۲ | T      |         | T |             |          |
| / 1    | host                  | host                |      |         |   |        |         |   |             | <b>^</b> |
| / 🗈    | tretiastrana          | tretia strana       |      |         |   |        |         |   |             |          |

Záznamy lze třídit a filtrovat podle všech sloupců.

Chcete-li přidat nový účet a upravit stávající, postupujte takto:

Pro přidání nového záznamu použijte ikonu "+" v levém horním rohu tabulky.

V dialogovém okně je možné zadat (povinná pole jsou označena \*):

| ×      |
|--------|
|        |
|        |
|        |
|        |
|        |
|        |
|        |
| Uložiť |

Přihlašovací jméno – přihlašovací jméno uživatele, které bude použito pro přihlášení (nelze později upravit)
Jméno a příjmení
Kontakt
E-mail – e-mail, na který bude zaslána autentizace
Telefon
Bytové domy – seznam činžovních domů přiřazených k odpočtu
Modemy – modemy, které může uživatel použít k provádění odečtů

## 5. Modemy a práce s nimi

V menu "Odpočtová sada" v záložce "Modemy" se nachází seznam EWR-TD modemů přiřazených k zákaznickému účtu. Každý modem má sériové číslo, identifikátor modemu (MAC adresu) a informace o tom, ke kterému odpočtáři je modem aktuálně přiřazen.

| + | Licenčný kód        |   | Max. počet účtov 🚦 | Trvanie licencie [mesiac] | Max. počet MZ 🚦 | Max. jedinečných SN v ceste | Odčítaných v ceste | Max. jedinečných SN mimo cesty | Odčítaných mimo cesty : |
|---|---------------------|---|--------------------|---------------------------|-----------------|-----------------------------|--------------------|--------------------------------|-------------------------|
|   | Ţ                   |   | Ţ                  | T                         | T               | Ţ                           |                    | Ţ                              |                         |
| 1 | 1234-5678-9012-3456 | 4 | ļ.                 | 18                        | 3               | 2                           | 0                  | 7                              | 6                       |

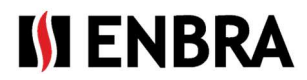

## 6. Licence

Záložka slouží k prohlížení a sledování stavu přiřazené licence

- Licenční kód kód, pod kterým uživatel registruje licenci
- Max. počet účtů kolik odpočtových osob lze zaregistrovat přes záložku "Uživatelé"
- Délka licence [měsíc] délka platnosti licence od doby její registrace
- Max. počet MZ (mobilních zařízení), ze kterých je možné provést odečet najednou
- Max. unikátní SN v trase počet unikátních měřičů, které lze odečíst na trase
- Max. unikátní SN mimo trasy počet unikátních měřičů, které lze odečíst bez trasy
- Platnost do datum platnosti licence. Když si uživatel zaregistruje licenci, nastaví se na základě doby trvání licence
- Skupiny typů snímačů výběr měřičů, které lze odečítat s licencí. Nastavuje se při registraci licence uživatelem
- Uživatel název účtu (= LOGIN)

## 7. Technická podpora a vzdálená pomoc

Pokud požadujete technickou podporu, obraťte se na zástupce společnosti ENBRA:

| Česká republika | : ENBRA a.s. Vintrovna 404, 664 41 Popůvky,<br>Telefon: +420 533 03 99 03, E-mail: enbra@enbra.cz                       |
|-----------------|----------------------------------------------------------------------------------------------------|
| Slovensko:      | ENBRA SLOVAKIA s.r.o. Jegorovova 5821/35B, 974 01 Banská Bystrica,<br>Telefon: +421 905 306 060, E-mail: enbra@enbra.sk |
| Polsko: I       | ENBRA Polska Sp. z o.o. ul. Biskupińska 21, 30-732 Krakow<br>Telefon: 12 269 39 44, E-mail: biuro@enbra.pl              |

## 8. Vzdálená pomoc přes SW AnyDesk.

Prostřednictvím SW a APP AnyDesk. Nainstalujte si prosím potřebné aplikace.

https://anydesk.com/en/downloads/windows

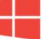